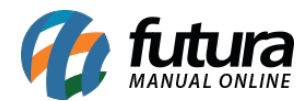

## 1 - Fuso horário dos eventos do ponto mobile

Nesta versão, foi implementado o fuso horário para todos os eventos importados do **Ponto Mobile Funcionário** no momento da análise através do **Futura Ponto**. Ao aprovar um evento de solicitação de ponto onde será gerado um registro de batida na apuração, os seguintes campos da batida serão preenchidos de acordo com o fuso horário configurado:

- Data Marcacao: data da batida
- Hora Marcacao: hora da batida
- Fuso Marcacao: fuso horário da batida
- Data Registro: data da análise
- Hora Registro: hora da análise
- Fuso Registro: fuso horário da análise

A **Data/ Hora Apuração** será a **Data/ Hora Batida** do evento convertida com o fuso horário indicado através do caminho <u>Configurações > Ponto Mobile ver. Funcionário ></u> <u>Configuração</u>.

#### Caminho: <u>Manutenção > Coletar Dados Ponto Mobile Funcionário/Empresa</u>

Nesta tela, serão listadas todas as batidas aprovadas pela correção de ponto, podendo ser convertidas através do botão **Converter para outro Fuso Horário**, assim como a visualização dos detalhes referente a data/hora e fuso horário de marcação e registro pelo botão ....

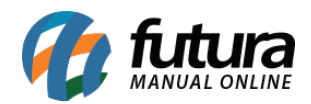

| Coletar B     | Batidas Ponto Mobile | Converter para outro Fuso Horario  |                                                                                                    |                    |
|---------------|----------------------|------------------------------------|----------------------------------------------------------------------------------------------------|--------------------|
| Consulta Prir | ncipal               |                                    |                                                                                                    |                    |
| ID            | 1001 Tipo            | Ajuste Manual Latitude             | Longitude                                                                                                    | Foto de Referencia |
| Empresa       | PRESUMIDO F          |                                    |                                                                                                    |                    |
| Funcionario   | FUNCIONARIO          |                                    | CPF                                                                                                    |                    |
| Data          | 19/10/2023 Hora      | a 08:15:00 🧲                       |                                                                                                    |                    |
| REP           |                      |                                    |                                                                                                    |                    |
| Serial        |                      |                                    |                                                                                                    |                    |
| NSR           |                      | Sincronia                          | Offline                                                                                                    |                    |
| NSR Mobile    |                      | Batida Mais Info - [ESC] para sair |                                                                                                    |                    |
| Hash Batida   |                      | Data Marcacao 19/10/2023 Hora      | a Marcacao 13:15:00                                                                                                    |                    |
| Localizacao B | atida                | Fuso Marcacao 2                    |                                                                                                    | Selfie Batida      |
|               |                      | Data Registro 18/10/2023 Hor       | a Registro 13:09:25                                                                                                    |                    |
|               |                      | Fuso Registro                      | inegion of a long set of a long set of a lon |                    |
|               |                      |                                    |                                                                                                    |                    |
|               |                      |                                    |                                                                                                    |                    |
|               |                      |                                    |                                                                                                    |                    |
|               |                      |                                    |                                                                                                    |                    |
|               |                      |                                    |                                                                                                    |                    |
|               |                      |                                    |                                                                                                    |                    |
|               |                      |                                    |                                                                                                    |                    |
|               |                      |                                    |                                                                                                    |                    |
|               |                      |                                    |                                                                                                    |                    |

# **Caminho:** <u>Manutenção > Apuração</u>

Ao visualizar as informações da batida através da correção de ponto, serão apresentados os detalhes referente a data/hora, assim como o fuso horário de marcação e registro através do botão \_\_\_\_\_.

|   |       | utura     | Sistemas ::   |             |               |              |          |          |         |               |                             |     |               |             |        |   |     |            |          | nii | nizar   | Finali:   |
|---|-------|-----------|---------------|-------------|---------------|--------------|----------|----------|---------|---------------|-----------------------------|-----|---------------|-------------|--------|---|-----|------------|----------|-----|---------|-----------|
| C | Cadas | tros      | Manutencão    | Arguivos Co | Informações ( | de Batıda [I | SQ] pa   | ara sair |         |               |                             |     |               |             |        |   |     |            |          | ×   |         |           |
|   |       | D: .      | Anuração Indi | vidual      | Tipo          |              |          | Aiuste   | Manual  |               | Status Batida               | Cad | lastro Manual | Tipo Batida | Normal |   | ID  | Data       | Hora     | ^   |         |           |
|   | π -   | Digi      | nparação mai  | Tadan       | _             |              |          |          |         |               |                             |     |               |             |        |   | 801 | 18/10/2023 | 10:17:22 |     |         |           |
|   | E     | ventos    | Emorora       |             | Empresa       | PRE          | UMID     | 0 F      |         |               | CPF 201 18/10/2023 09:06:35 |     |               |             |        |   |     |            |          |     |         |           |
| ŕ |       | -         | Linpresa      |             | Funcionario   | RAU          | MOR      | AIS      |         |               |                             |     |               | CPF         |        |   | 201 | 18/10/202: | 09:06:35 |     |         |           |
|   | No    | vo [F2]   | Periodo       | 01/10/2023  |               |              |          |          |         |               |                             |     |               |             |        |   | 701 | 17/10/2023 | 17:00:00 |     |         |           |
| 1 | Consu | ılta      | Funcionario   | 770         | Data Batida   | 17/1         | 0/202    | 3        | Hora B  | atida 08:00:0 | 00                          |     |               |             |        |   | 601 | 17/10/2023 | 13:00:00 |     |         |           |
|   |       |           | Usersia       |             |               |              |          |          |         |               |                             |     |               |             |        |   | 501 | 17/10/202  | 12:00:00 |     |         |           |
|   | Co    | digo      | Horario       | 20          | Г             |              |          |          |         |               |                             |     |               |             |        | Þ | 401 | 17/10/202  | 08:00:00 |     |         |           |
|   | Da    | ta Inicia |               | Recalcular  |               | Batida Mai   | s Info - | ESC] pa  | ra sair |               |                             |     |               |             |        |   |     |            |          |     |         |           |
|   | Em    |           |               |             |               |              |          |          |         |               |                             |     |               |             |        |   |     |            |          |     |         |           |
|   | Em    | presa     |               |             |               | Data Mar     | acao     | 17/10/2  | 023     | Hora Marcacad | 08:00:00                    |     |               |             |        |   |     |            |          | 3   |         |           |
| - |       |           |               |             |               | Euro Mari    | 2020     |          | .3      |               |                             | - 1 |               |             |        |   |     |            |          |     |         |           |
| 1 | Apura | cao po    | + Legenda     | s           |               | 1 abo man    | ucuo     |          |         |               |                             |     |               |             |        |   |     |            |          |     |         |           |
|   |       |           | Data          | Dia Sem.    |               | Data Reg     | stro     | 18/10/2  | 023     | Hora Registro | 09:26:40                    |     |               |             |        |   |     |            |          | ia  | Abono   | Bc. Horas |
|   |       |           | 01/10/2023    | Domingo     |               |              |          |          |         |               |                             |     |               |             |        |   |     |            |          | )0  | 0:00:00 | 0:00:00   |
|   | 0     | od.       | 02/10/2023    | Segunda-Fe  |               | Fuso Reg     | stro     |          | -3      |               |                             | - 1 |               |             |        |   |     |            |          | 00  | 0:00:00 | 0:00:00   |
|   |       | 6401      | 03/10/2023    | Terça-Feir  | L             |              |          |          |         |               |                             | _   |               |             |        |   |     |            |          | )0  | 0:00:00 | 0:00:00   |
| ۲ | •     | 7701      | 04/10/2023    | Quarta-Fei  |               |              |          |          |         |               |                             |     |               |             |        |   |     |            |          | 10  | 0:00:00 | 0:00:00   |
|   |       |           | 05/10/2023    | Quinta-Fei  |               |              |          |          |         |               |                             |     |               |             |        |   |     |            |          | 10  | 0:00:00 | 0:00:00   |
|   |       |           | 06/10/2023    | Sexta-Feir  |               |              |          |          |         |               |                             |     |               |             |        |   |     |            |          | 10  | 0:00:00 | 0:00:00   |
|   |       |           | 08/10/2023    | Domingo     |               |              |          |          |         |               |                             |     |               |             |        |   |     |            |          | 10  | 0.00:00 | 0:00:00   |
|   |       |           | 00/10/2023    | Segunda Er  |               |              |          |          |         |               |                             |     |               |             |        |   |     |            |          | 10  | 0.00.00 | 0.00.00   |
|   |       |           | 10/10/2023    | Terca-Feir  |               |              |          |          |         |               |                             |     |               |             |        |   |     |            |          | 10  | 0.00.00 | 0.00.00   |
|   |       |           | 11/10/2023    | Ouarta-Fei  |               |              |          |          |         |               |                             |     |               |             |        |   |     |            |          | 20  | 0:00:00 | 0:00:00   |

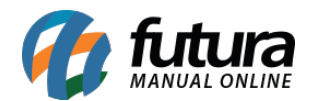

## 2 - Aprovação de batida em lote

#### **Caminho:** <u>Manutenção > Eventos Ponto Mobile Funcionário/Empresa</u>

Desenvolvida uma nova aba de **Correção de Ponto em Lote**, onde serão apresentados os eventos do tipo **Correção de Ponto** que ainda não foram analisados. Poderão ser selecionados múltiplos registros e definir uma mesma justificativa para aprovar todas as solicitações selecionadas.

| Cadastro de Fu                           | uncionários 🔨 Cadastro de Usu | iario 🔨 Apuração de Marca                      | ções 🔰 Eventos Ponto M                                       | obile Funcionário / E                                    | npresa 🗙 🔪                       |                                                            |                                              |                                               |   |
|------------------------------------------|-------------------------------|------------------------------------------------|--------------------------------------------------------------|----------------------------------------------------------|----------------------------------|------------------------------------------------------------|----------------------------------------------|-----------------------------------------------|---|
| Analisar [F2]                            | Aprovar Re                    | eprovar Cancelar [F9]                          |                                                              |                                                          |                                  |                                                            |                                              |                                               |   |
| Consulta Principa                        | al Correcao de Ponto em Lote  |                                                |                                                              |                                                          |                                  |                                                            |                                              |                                               |   |
| Empresa 1<br>Funcionario<br>Periodo Data | do Evento                     | a //                                           | Pesquisar                                                    |                                                          |                                  |                                                            |                                              |                                               |   |
|                                          |                               |                                                | Limpar Pesquisa [F4]                                         |                                                          |                                  |                                                            |                                              |                                               |   |
| FUNCIONARIO<br>FUNCIONARIO               | Funcionario                   | Tipo<br>Correção de Ponte<br>Correção de Ponte | Status<br>O Aguardando Analise 18<br>O Aguardando Analise 18 | Data do Evento<br>/10/2023 13:12:56<br>/10/2023 13:13:21 | Fuso do Evento<br>-3 18<br>-3 17 | Data da Batida<br>V/10/2023 13:12:00<br>/1/0/2023 08:00:00 | Fuso da Batida<br>-3 correção<br>-3 correção | Obs. Funcionario<br>o ponto<br>o esquecimento |   |
| ٢                                        |                               |                                                |                                                              |                                                          |                                  |                                                            |                                              |                                               | > |
|                                          |                               |                                                |                                                              |                                                          |                                  |                                                            |                                              |                                               |   |

Após realizar a seleção dos registros e **Aprovar**, será aberta uma tela de **Correção de Batida em Lote**, trazendo os seguintes campos para preenchimento:

- Categoria Just.
- Justificativa
- Obs. Analise

No entanto, somente o campo Justificativa tem seu preenchimento obrigatório.

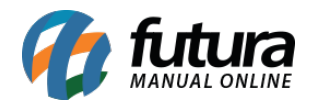

| Correção de Batid | a em Lote [ESQ] para sair | ×   |
|-------------------|---------------------------|-----|
| Categoria Just.   |                           |     |
| Justificativa     |                           | ~   |
|                   |                           | × . |
| Obs. Analise      |                           | ~   |
|                   |                           | ×   |
| ОК                |                           |     |

Ao clicar em **OK**, o registro de alteração será aprovado, podendo ser visualizado juntamente com as batidas realizadas através do aplicativo mobile, possibilitando a alteração do fuso horário.

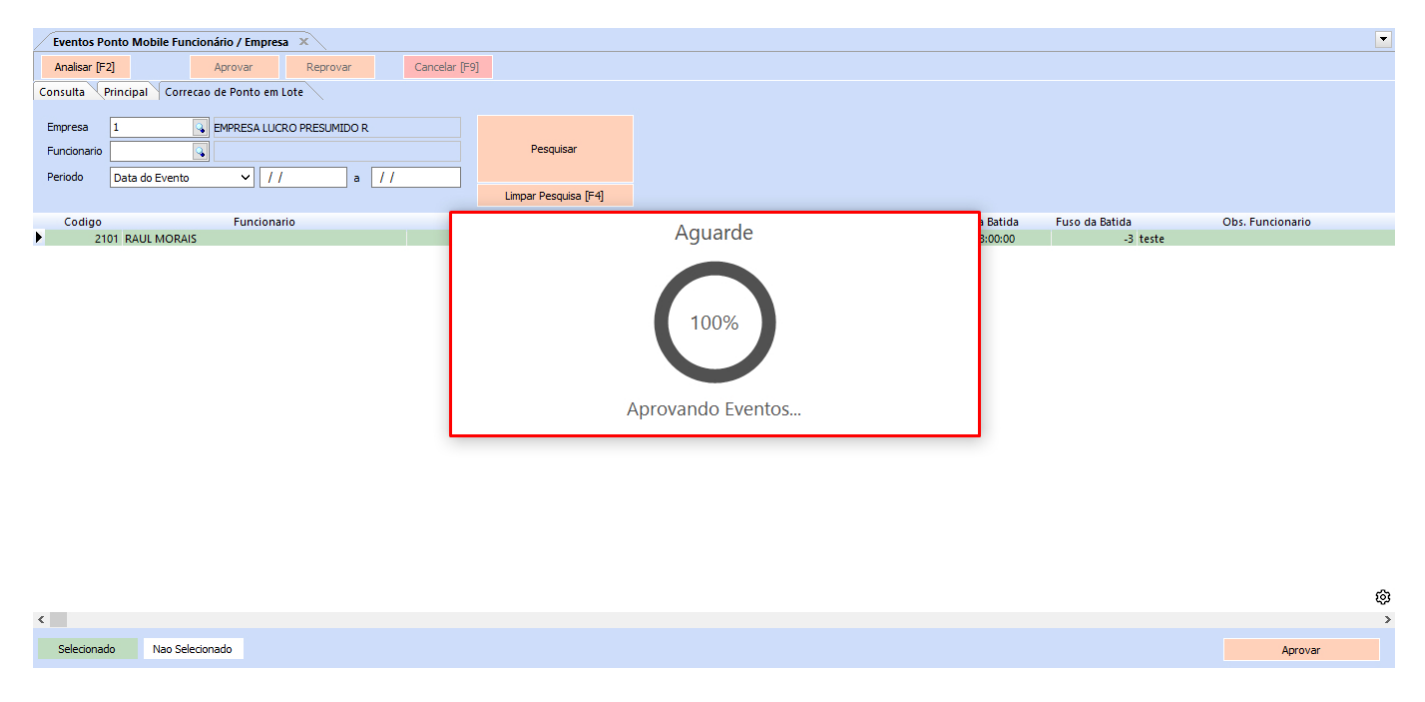

#### 3 - Configuração para assinatura digital na solicitação de correção de ponto

#### **Caminho:** <u>Configurações > Ponto Mobile ver. Funcionário > Configuração</u>

Implementada a opção de configuração do **Ponto Mobile Funcionário**, denominada como **Assinatura Digital**, onde será possível selecionar entre as opções **Sim** e **Não**.

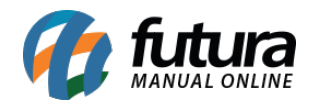

| Cadastro de Ponto I   | Mobile - Funcio | onário 🗙   |             |            |          |                      |
|-----------------------|-----------------|------------|-------------|------------|----------|----------------------|
| Editar [F3]           |                 |            |             | Grava      | ar [F10] | Cancelar [F9]        |
| Principal             |                 |            |             |            |          |                      |
| Cod. Interno          | 301             |            |             | Тіро       | Ponto M  | lobile - Funcionário |
| Serial                |                 |            |             |            |          |                      |
| Nome P                | ONTO MOBILE     | FUNCIONA   | RIO         |            |          |                      |
| Captura GPS           |                 | Sim        | ~           |            |          |                      |
| Captura foto          |                 | Sim        | ~           |            |          |                      |
| Batida com QR Code    |                 | Nao        | ~           |            |          |                      |
| Utiliza Ponto Offline |                 | Nao        | ~           |            |          |                      |
| Fuso Horario          |                 | Horário Pa | adrão de Br | asilia (GM | T-3)     | ~                    |
| Horario de Verao      |                 | Nao        | ~           |            |          |                      |
| Assinatura Digital    |                 | Nao        | ~           |            |          |                      |
| Email                 | 201 🔾           | Sim        | @hotm       | ail.com    |          |                      |

Caso definida a opção **Não**, ao realizar uma solicitação de correção de ponto pelo aplicativo, seu funcionamento não terá nenhum impacto. No entanto, se definido como **Sim**, ao realizar uma solicitação, será gerado o arquivo no formato .PDF com os dados da solicitação, onde será obrigatório a assinatura digital deste documento. Para verificar a nova funcionalidade diretamente no aplicativo mobile, clique aqui.

#### **Caminho:** <u>Manutenção > Coletar Dados Ponto Mobile Funcionário / Empresa</u>

Na tela de análise dos eventos, também foi implementado um botão que possibilita a visualização do arquivo PDF da ocorrência do ponto, servindo como complemento da configuração de **Assinatura Digital**.

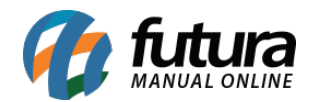

| Eventos Ponto M   | Eventos Ponto Mobile Funcionário / Empresa 🛛 🗙 |                 |     |             |  |               |  |  |  |  |  |
|-------------------|------------------------------------------------|-----------------|-----|-------------|--|---------------|--|--|--|--|--|
| Analisar [F2]     |                                                | Aprovar         |     | Reprovar    |  | Cancelar [F9] |  |  |  |  |  |
| Consulta Principa | al Corre                                       | ecao de Ponto e | m L | ote         |  |               |  |  |  |  |  |
|                   |                                                |                 |     |             |  |               |  |  |  |  |  |
| Codigo            |                                                | 51901           |     |             |  |               |  |  |  |  |  |
| Funcionario       | WELLING                                        | TON             |     |             |  |               |  |  |  |  |  |
| Status            | Aguardar                                       | ndo Analise     |     |             |  |               |  |  |  |  |  |
| Тіро              | Correção                                       | de Ponto        |     |             |  |               |  |  |  |  |  |
| Data Hora Evento  | 01/11/20                                       | 23 16:17:51     |     | Fuso Evento |  | -3            |  |  |  |  |  |
|                   |                                                |                 |     |             |  | _             |  |  |  |  |  |
| Data Hora Batida  | 01/11/20                                       | 23 16:17:00     |     | Fuso Batida |  | -3            |  |  |  |  |  |
| PDF Ocorrencia    |                                                | Abrir           |     |             |  |               |  |  |  |  |  |
|                   |                                                |                 |     |             |  |               |  |  |  |  |  |

Ao clicar em **Abrir**, serão apresentadas as informações de **Ocorrência do Ponto**, juntamente com a assinatura digital realizada diretamente pelo aplicativo mobile.

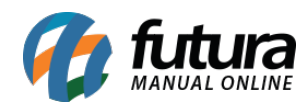

Futura Ponto - 2023.11.06

# Ocorrência do Ponto

Nome: WELLINGTON

Data do Preenchimento: 01/11/2023

Horário Correto: 16:17 (GMT -3)

Motivo: teate

Autorizo a alteração dos horários no meu cartão ponto do dia 01/11/2023, devido ao não preenchimento correto da minha parte.

Wellington

Assinatura

Futura Ponto - 2023.11.06 | 7